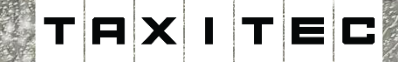

A Takaisin

50

((ģ1)

F

N YSARI

财

22.0

Lisää 🕨

S Puhelin

Ohje

Automaattinen

teydenmuodostu

OnePlus 9

22.0

G \$ # 12.59

P Halo

# Cabman MDT taksamittari

75"

Р

OFF

Kulutus

2431 km

- Wh/100

55,6 km ⊜ ≉ -1,0 ℃ ⑧ 🕅 160

180

220

ũ

'a'

Kela-kyytiohje

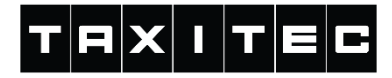

## KELA-kyyti

Normaalin taksimatkan lisäksi mittarilla on mahdollista ajaa myös KELA-kyytejä. Tällöin valitaan haluttu KELA-taksa taksavalikosta.

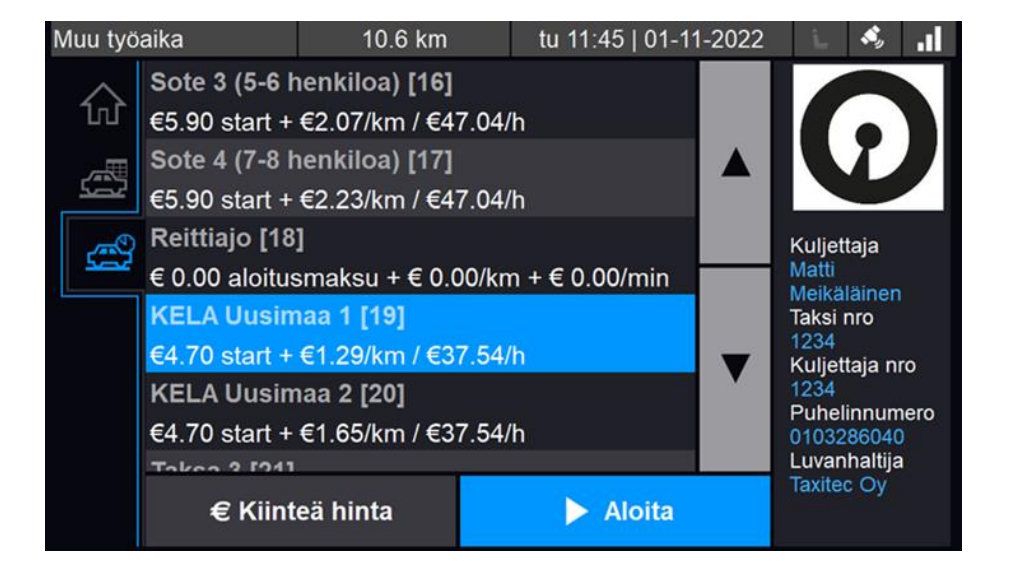

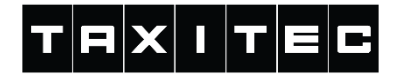

# **KELA-kyyti**

 $\checkmark$ 

KELA-taksan valinnan jälkeen mittari kysyy KELA-tilaustunnusta. Syötä tilaustunnus mittariin ja vahvista valinta painamalla

merkkiä.

Jos tilaustunnus on syötetty väärin, ei matkaa pääse aloittamaan.

| Muu työaika |        |           | 6.5 km    | fr 12:07   28-10-        | 2022 | Ŀ     | <b>\$</b> , | .1 |
|-------------|--------|-----------|-----------|--------------------------|------|-------|-------------|----|
|             | Sote 3 | (5-6 henk | KELA-tila | ustunnus                 |      |       |             |    |
|             |        | 2         | 3         | Syötä KELA-tilaustunnus: |      |       |             | ľ  |
|             | 4      | 5         | 6         |                          |      |       |             |    |
|             | 7      | 8         | 9         |                          |      | 123   | 344         | 8  |
|             | Del    | 0         | M         | ×                        |      | ✓     |             |    |
|             |        |           |           |                          |      | 01032 | .00040      | J  |

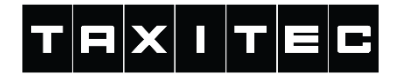

# KELA-kyyti

Tämän jälkeen siirrytään taksamittari näkymään, jossa mittari mittaa matkaa/aikaa. Tässä näkymässä voit lisätä matkustajia (yhdistelykyydit) ja vaihtaa taksaa (esim. odotukselle).

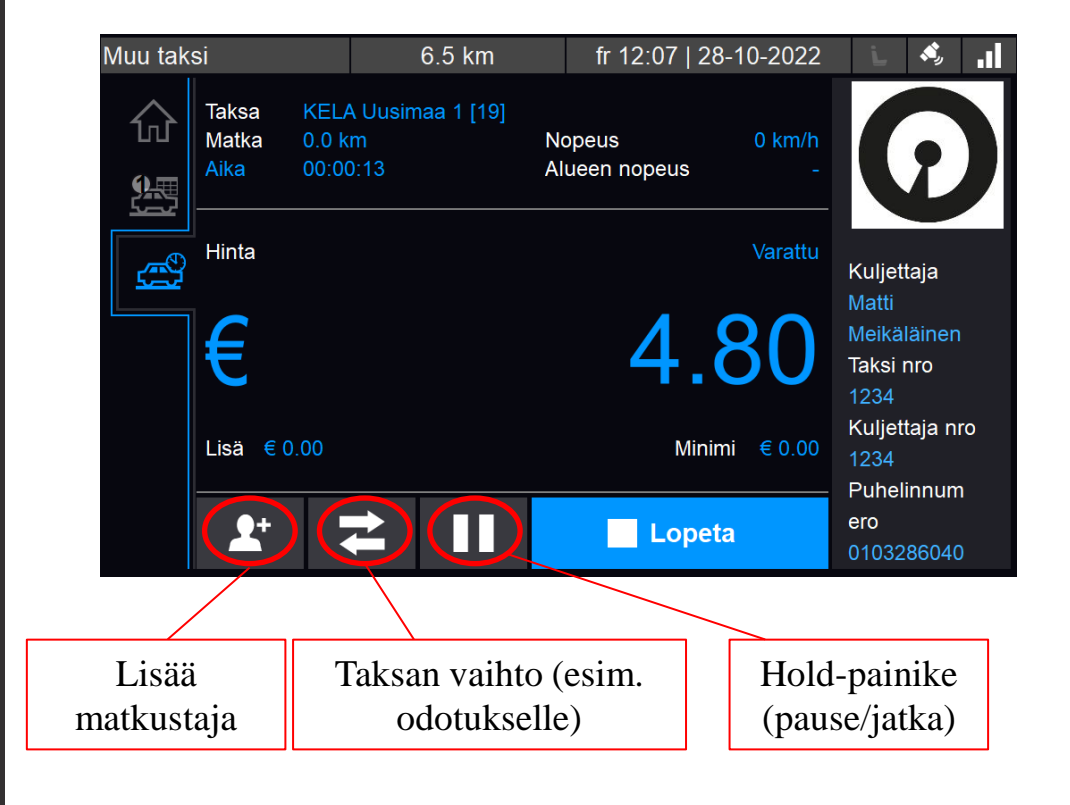

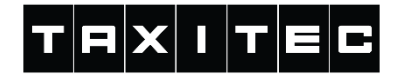

# KELA-kyyti: lisää matkustaja

Kun painetaan "Lisää matkustaja" painiketta, kysyy mittari toisen matkustajan KELA-tilaustunnusta. Järjestelmä tarkastaa, että tilaustunnus on oikein ja jos se on oikein jatkuu palaa mittari taksamittarinäkymään, mutta kyydissä on nyt kaksi matkustajaa.

| Muu taksi                                             |                                         | 6.5 km    | fr 12:07   28-10-        | 2022                 | i.         | <b>\$</b> , | al   |
|-------------------------------------------------------|-----------------------------------------|-----------|--------------------------|----------------------|------------|-------------|------|
| _                                                     |                                         | KELA-tila | ustunnus                 |                      |            |             |      |
| 1                                                     | 2                                       | 3         | Syötä KELA-tilaustunnus: |                      |            |             |      |
| 4                                                     | 5                                       | 6         | 000000                   |                      |            |             |      |
| 7                                                     | 8                                       | 9         |                          |                      |            |             |      |
| Del                                                   | 0                                       | M         | ×                        |                      | V          |             |      |
| Taksa Tauko<br>Matka 0.0 km Nop<br>Aika 00:00:33 Alue | eus <mark>0 km/h</mark><br>een nopeus - | Hinta     | Varattu<br>4.(           | / Tauko Lis<br>90 мі | sā<br>nimi |             | 0.00 |

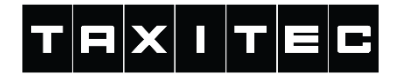

# KELA-kyyti: päätä matka

Jos halutaan lopettaa matka yhdelle tai useammalle matkustajalle, painetaan

"Lopeta" -painiketta.

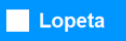

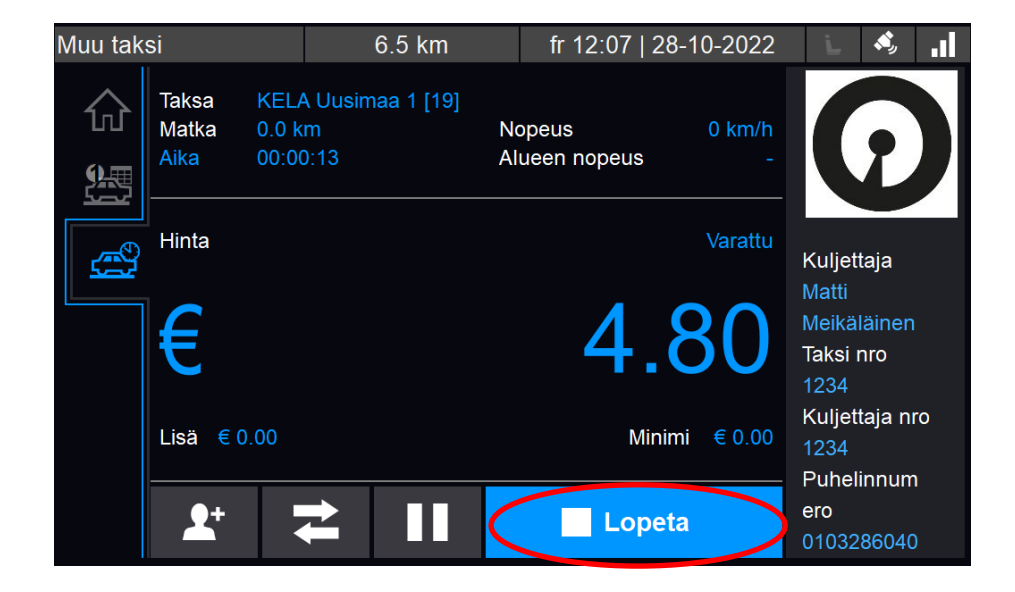

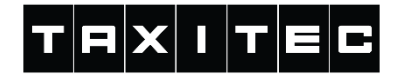

## KELA-kyyti: päätä matka

Jos kyydissä on useampi matkustaja, tulee seuraavanlainen valikko näkyviin, josta täytyy valita kumpi asiakas jätetään pois kyydistä.

Valittu asiakas näkyy vaaleansinisellä värillä.

✓ Päätä matka

Päätä matka painamalla painiketta.

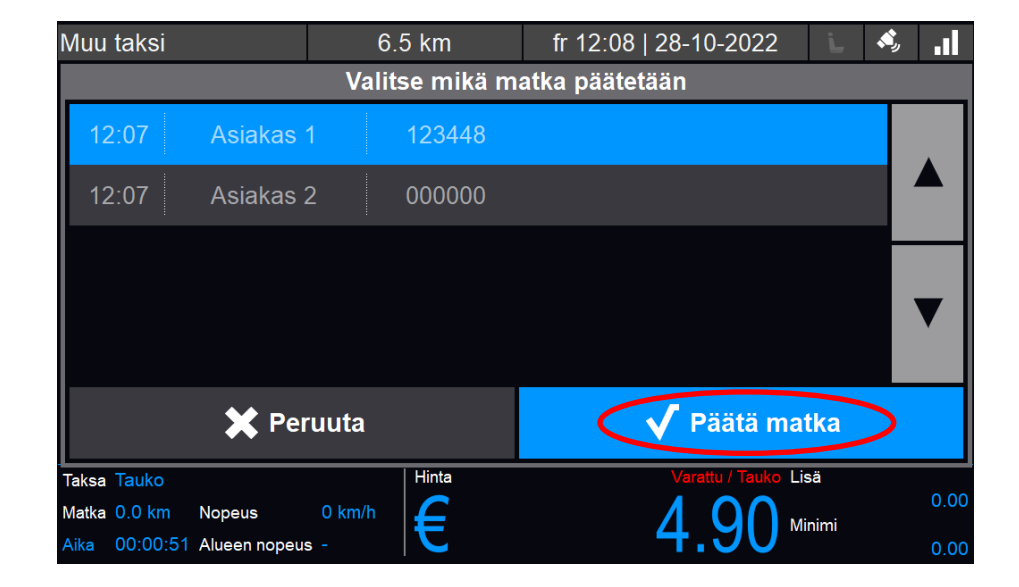

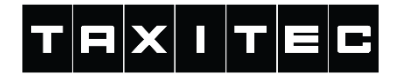

## KELA-kyyti: vaihto odotustaksalle

Jos halutaan vaihtaa odotustaksalle, niin painetaan Taksan vaihto painiketta

Vaihto takaisin tapahtuu saman painikkeen kautta.

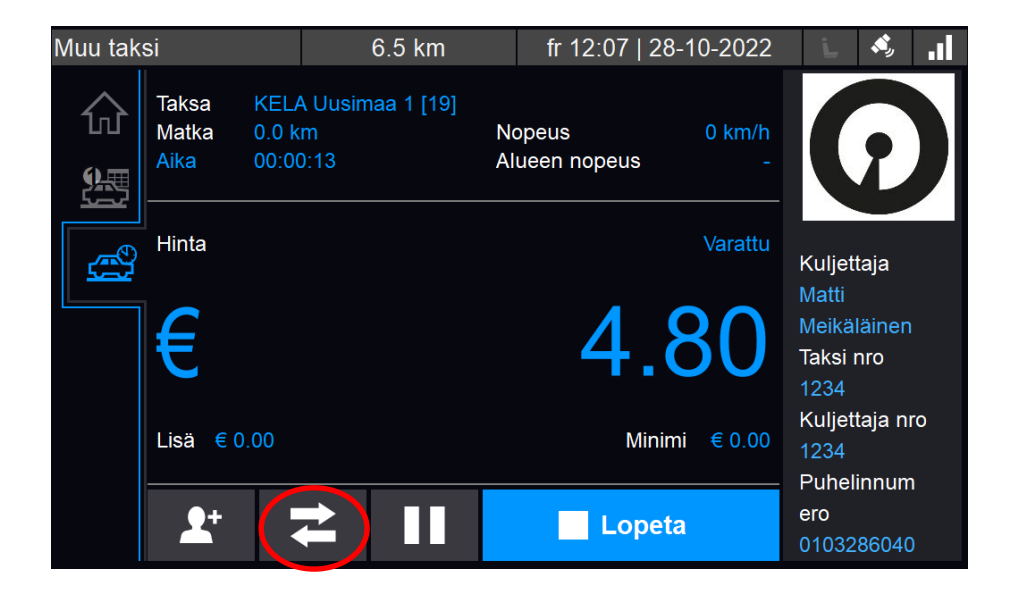

### KELA-kyydit: maksaminen

KELA-kyytien maksuja varten on maksutapana "Suorakorvaus" (@ painike.

Kaikista KELA-kyydeistä täytyy kuitenkin tehdä kaksi maksutapahtumaa, toinen asiakkaan omavastuu osuudesta, sekä toinen KELAn osuudesta.

Tämän vuoksi maksutapahtuma täytyy aina jakaa kahteen "Jaettu maksu" ✓ painikkeella. Tämä on tehtävä, vaikka omavastuun tai suorakorvauksen summa olisikin 0 €.

Seuraavalla sivuilla ohjeet eri toimintatilanteisiin omavastuuosuuden kanssa.

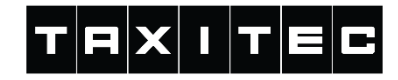

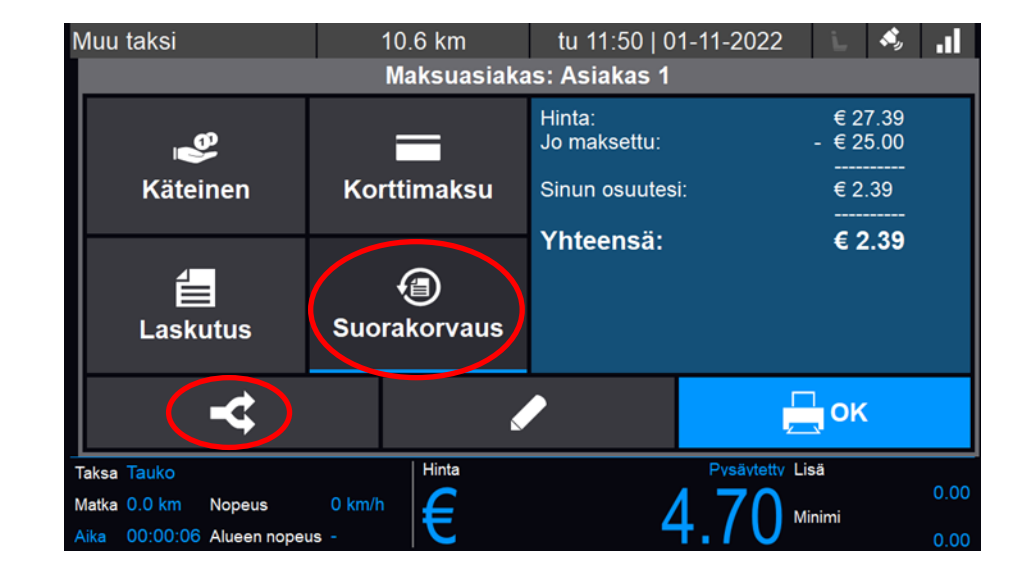

#### KELA-kyydit: maksaminen ja omavastuun jakaminen

Asiakas maksaa omavastuun ja kyydin summa on suurempi kuin 25 €:

Loppu osuus laskutetaan "Suorakorvaus" suorakorvaus painiketta painamalla. Asiakas maksaa omavastuun, mutta kyydin summa on pienempi kuin 25 €: Mikäli asiakkaan on maksettava omavastuu, mutta kyydin kokonaishinta on alle 25 €, otetaan ensin "Jaettu maksu" 🛛 🗲 painikkeella Kelalle 0 € suorakorvauksena.

Loput jää asiakkaalle maksettavaksi asiakkaan valitsemalla maksutavalla. Asiakas ei maksa omavastuuta:
Mikäli vuosiomavastuu on täyttynyt,
niin tehdään silti jaettu maksu.
Tällöin syötetään "Jaettu maksu"
▲ kohtaan asiakkaan osuudeksi
0 €.

Maksutavaksi voi valita "Käteinen", jolloin asiakkaalle tulostuu kuitti 0 € omavastuulla.

Loppu osuus siirtyy jaottelun jälkeen "Suorakorvaus"

painikkeella Kelalle laskutukseen.